學生認證系統可查詢 open id 的帳密、進入查詢多元學習成績、open id 的帳 密可登入學習吧:那忘記 open id 時怎麼辦?

| 1. 請搜尋台南市學生認證系統進                                                                                   | 2. 請選取所屬國中, 輸入個人資料             |
|----------------------------------------------------------------------------------------------------|--------------------------------|
| 入,選取左側重設認證系統密碼                                                                                     | (提醒:年級班級座號範例106班1號             |
|                                                                                                    | 請填 70601),按下一步                 |
|                                                                                                    | €) ▲ ▲                         |
|                                                                                                    | ☆ ▲ //estdpassport.tn.edu.tw 4 |
| 台南市教育局 學生認證系統                                                                                      |                                |
| ▲ 道頁                                                                                               | <u>首頁</u> :重設認證系統密碼            |
| ▲ 重全認得系統密碼<br>▲ 重全認得系統密碼<br>系統公告                                                                   | 學生重設認證系統密碼                     |
| <ul> <li>● 長校管理社</li> <li>● 長校管理者,請改用</li> <li>▲ 管接着登入(OpenID)</li> <li>OpenID帳號密碼登入系統。</li> </ul> | ◎ 請選擇「就讀學校」:  國中 ▼  歸仁國中   ▼   |
| 2.系統自103年 2月21日上午9 時正式啟                                                                            | ◎ 請輸入「身分證號」:                   |
| 用。                                                                                                 | ◎ 請輸入「出生年月日」(共 7 碼):           |
|                                                                                                    | ◎ 請輸入「在級班級座號」(共 5 碼):          |
| 學生認證帳號相關應用<br>1.【國中生】OpenID應用: <u>十二年國教多元</u>                                                      |                                |
| <u>學習查詢系統</u> 。<br>OpenID 登入帳號:st+7碼數字<br>(「st+7碼數字」為您由請的帳號                                        | 我不是機器 人                        |
| 2. 【國中生、國小生】WIFI漫遊。                                                                                | reCAPTCHA<br>隱私權-條款            |
| 3.【國中生、國小生】 <u>Office365</u> 。<br>Office365 登入帳號:st+7碼數字                                           |                                |
| @cloud.tn.edu.tw                                                                                   | 下一步                            |
| 3. 可看到帳號(如下圖 1.), 然後再                                                                              |                                |
| 點選重設密碼(如下圖 2.)                                                                                     |                                |
|                                                                                                    |                                |
|                                                                                                    |                                |
| <u>首頁</u> :重設認證系統密碼                                                                                |                                |
| 學生重設認證系統密碼                                                                                         |                                |
| ◎ 請選擇「就讀學校」: 國中▼ 歸仁國中 ▼                                                                            |                                |
| ◎ 請輸入「身分證號」:<br>◎ 請輸入「出生年月日」(共7碼):<br>● (例如:民國9)                                                   |                                |
|                                                                                                    |                                |
| ◎ 請賴人「牛敵灶敵崖號」(共 5 嗎): •••••••••••••••••••••••••••••••••••                                          |                                |
| 下                                                                                                  |                                |
|                                                                                                    |                                |
| <b>2.</b><br>申請重設密碼                                                                                |                                |
|                                                                                                    |                                |